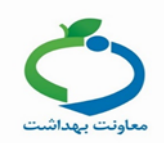

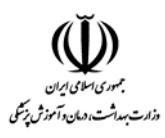

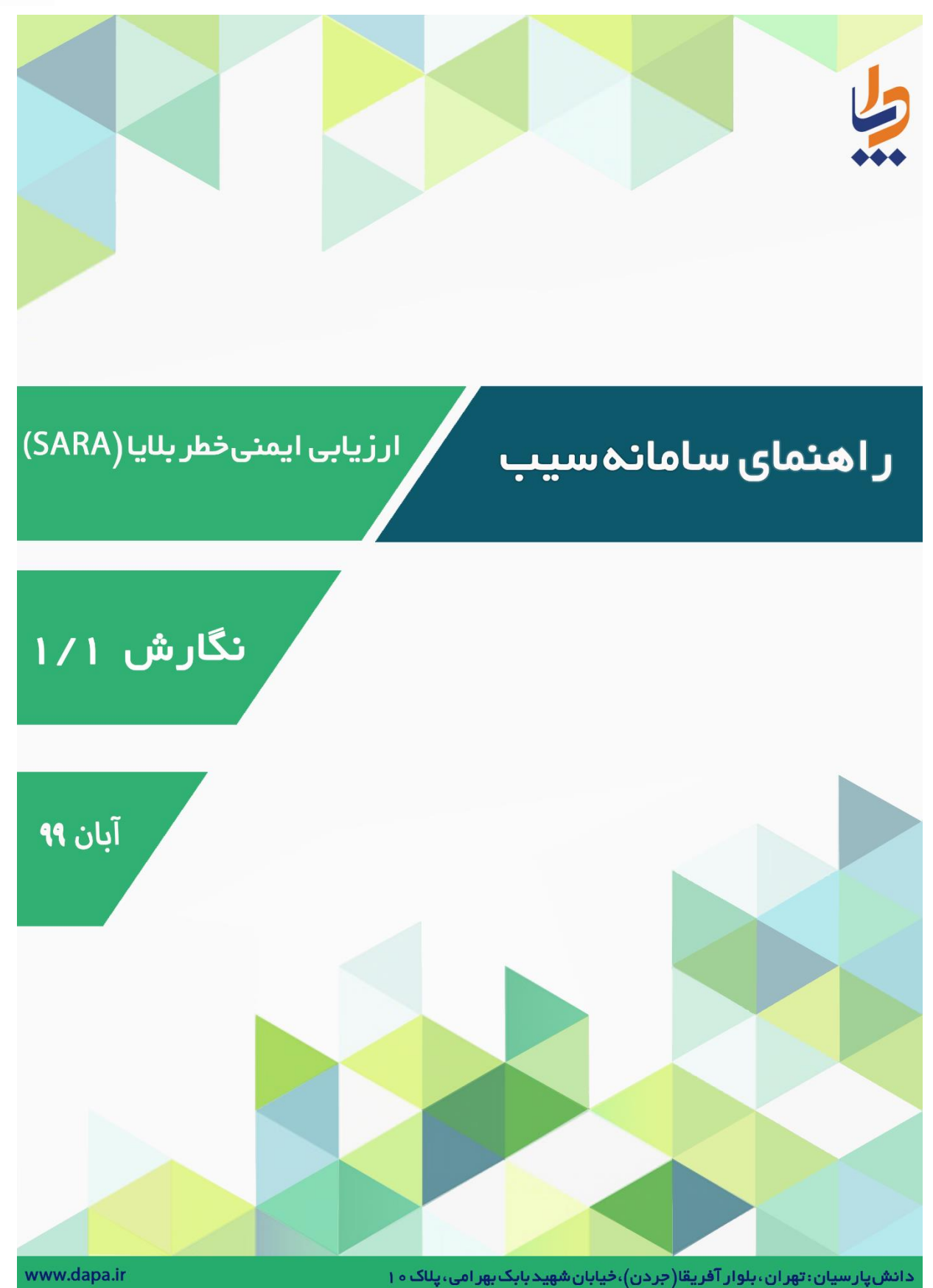

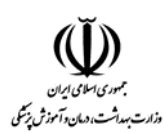

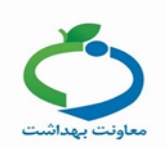

# تکمیل فرم های ارزیابی ایمنی و خطر بلایا

پس از انتخاب نقش مورد نظر (که در ذیل به آن اشاره می شود) برای هر سطحی جهت تکمیل فرم ارزیابی ایمنی و خطر بلایا (SARA) از مسیر زیر اقدام می کنیم:

- نقشهای تکمیل کننده فرم در سطوح مختلف:
  - خانه بهداشت: مسئول واحد
- پایگاه سلامت شهری / روستایی: مسئول پایگاه
- مرکز خدمات جامع سلامت شهری / روستایی / شهری روستایی: رئیس مرکز
  - مرکز مشاوره و مراقبت بیماریهای رفتاری: رئیس مرکز
    - مرکز مراقبت بهداشتی مرزی: رئیس مرکز
    - شبکه بهداشت و درمان: کارشناس کاهش خطر بلایا
  - دانشگاه: کارشناس کاهش خطر بلایا (در سطح معاونت بهداشت

این فرمها باید <mark>در بازه زمانی اعلام شده</mark> توسط اداره مربوطه تکمیل شود.

از منوی مدیریت سامانه > ارزیابی ایمنی وخطر بلایا (SARA) > تکمیل فرمهای ارزیابی ایمنی و خطر بلایا(SARA)

| <b>عیت − خدمات − وقایع − داروها و اقلام − گزار شهای دوره ا</b>                    | مديريت سامانه 🝷 شبكه خدمت 👻 جم         |
|-----------------------------------------------------------------------------------|----------------------------------------|
|                                                                                   | 🚆 ساختار شبکہ خدمت                     |
|                                                                                   | 🖍 🛛 ساخت گزار ش افراد تحت پوشش         |
| کا<br>تکمیل فرم های ارزیابی ایمنی و خطر بلایا ( SARA ) سال 99                     | ې ارزيابی ايمنۍ و خطر بلايا ( SARA ) 🖌 |
| ااا پنل ارزیابی ایمنی و خطر بلایا ( SARA ) پنل ارزیابی ایمنی و خطر بلایا ( SARA ) |                                        |

با کلیک بروی گزینه تکمیل فرم های ارزیابی ایمنی و خطر بلایا (SARA) صفحه زیر برای شما نمایش داده می شود:

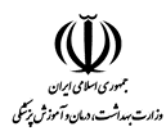

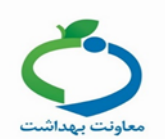

#### فرم های ارزیابی و خطر بلایا (SARA)

|                                        | خانه بېداشت                                                                                            |
|----------------------------------------|----------------------------------------------------------------------------------------------------|
|                                        |                                                                                                    |
| 1398/04/18 تكميل شده 🕑 ويرايش فرم      | 🕥 شناخت مخاطرات تبدید کننده مرکز                                                                       |
| 1398/04/18 🗸 مشتعده تاييد شده          | ارزیابی آمادگی عملکردی مرکز (سازماندهی و ساختار ) – $R$ –1 $\odot$                                     |
| 1398/04/18 تكميل شده  🖌 ويرايش فرم     | R-2 $igodot$ - ارزیابی آمادگی عملکردی مرکز (برنامه آمادگی)                                             |
| نیاز به تکمیل 🕼 تکعیل فرم              | 😔 名 – ارزیابی آمادگی عملکردی مرکز (ارزیابی خطر )                                                       |
| 1398/04/18 تكميل شده 🕑 ويرايش فرم      | 📀 $R$ –4 – ارزیابی آمادگی عملکردی مرکز (اقدامات کاهش خطر)                                              |
| نیاز به تکمیل 🔞 تکنیل فرم              | ⊙ R−5– ارزیابی آمادگی عملکر دی مرکز (پوشش بیمه)                                                        |
| نیاز به تکمیل 🕼 تکمیل فرم              | - ارزیابی آمادگی عملکردی مرکز (هماهنگی درون و برون سازمانی ) – $R$ - $6 old O$                         |
| نیاز به تکمیل 🔞 تکمیل فرم              | ⊙ R−7 – ارزیابی آمادگی عملکردی مرکز (سامانه مدیریت مىحنه پاسخ)                                         |
| 1398/04/18 نیاز به ویرایش 🕤 ویرایش فرم | ⊙ R−8 – ارزیابی آمادگی عملکردی مرکز (ارتباطات و هشدار اولیه )                                          |
| نیاز به تکمیل 🕼 تکمیل فرم              | 🖸 🖉 – ارزیابی آمادگی عملکردی مرکز (تخلیہ)                                                              |
| نیاز به تکمیل 🔞 تکمیل فرم              | 💿 R-10 – ارزیابی آمادگی عملکر دی مرکز (بررسی آسیب و نیازهای مرکز و جمعیت آسیب دیده)                    |
| نیاز به تکمیل 🕼 تکعیل فرم              | 💿 R-11 – ارزیابی آمادگی عملکردی مرکز (ذخیرہ لوازم و تجہیزات فنی )                                      |
| نیاز به تکمیل 🕼 تکعیل فرم              | 🖸 12–R – ارزیابی آمادگی عملکردی مرکز (ذخیره لوازم و تجهیزات محافظت فردی )                              |
| 1398/04/18 تكميل شده 🕈 ويرايش فرم      | R-13 ⊙ - ارزیابی آمادگی عملکر دی مرکز (ذخیره آب و غذا )                                                |
| نیاز به تکمیل 🕼 تکعیل فرم              | 💿 14-14 – ارزیابی آمادگی عملکر دی مرکز (سلامت روان کارکنان و خانواده آنان)                             |
| نیاز به تکمیل 🖉 تکنیل فرم              | 🕤 R-15 – ارزیابی آمادگی عملکر دی مرکز (تداوم ارائه خدمت: نیروی انسانی و فضای جایگزین)                  |
| نیاز به تکمیل 🕼 تکمیل فرم              | ⊙ 16−R – ارزيابي آمادگي عملكردي مركز (حمل و نقل)                                                       |
| نیاز به تکمیل 🕼 تکمیل فرم              | ⊙ 17–R – ارزیابی آمادگی عملکردی مرکز (مدیریت کمکبا و داوطلبان)                                         |
| نیاز به تکمیل  🕼 تکمیل فرم             | ⊙ 18−R – ارزیابی آمادگی عملکردی مرکز (امور مالی)                                                       |
| 1398/04/18 🗸 مشاهده تایید شده          | 💿 R–19 – ارزیابی آمادگی عملکردی مرکز (ایمنی اطلاعات)                                                   |
| نیاز به تکمیل 🖉 تکعیل فرم              | ⊙ R-20 – ارزیابی آمادگی عملکردی مرکز (ایمنی آب، برق و گاز)                                             |
| نیاز به تکمیل 🖉 تکمیل فرم              | ⊙ 12−R – ارزیابی آمادگی عملکردی مرکز (مدیریت بازدیدکنندگان مہم)                                        |
| نیاز به تکمیل 🕼 تکمیل فرم              | ⊙ R-22 – ارزیابی آمادگی عملکردی مرکز (امنیت)                                                           |
| نیاز به تکمیل 🖉 تکمیل فرم              | -R-23 ⊙ - ارزیابی آمادگی عملکردی مرکز (اطلاع رسانی)                                                    |
| نیاز به تکمیل 🕼 تکمیل فرم              | ● R-24 - ارزیابی آمادگی عملکردی مرکز (اطفای حریق)                                                      |
| ا 1398/04/18 تکمیل شدہ 🕼 وہرایش فرم    | 💿 R-25 – ارزیابی آمادگی عملکر دی مرکز (تیم پاسخ سریع )                                                 |
| نیاز به تکمیل 🕼 تکمبل فرم              | ⊙ R−26 – ارزیابی آمادگی عملکر دی مرکز (بازیابی شامل باز سازی و بازتوانی جسمی و روحی)                   |
| نیاز به تکمیل 🕅 تکمبل فرم              | ⊙ R-27 – ارزیابی آمادگی عملکر دی مرکز (تمرین و مانور)                                                  |
| نیاز به تکمیل 🖉 تکمیل فرم              | 🖸 R-28 – ارزیابی آمادگی عملکردی مرکز (آموزش)                                                           |
| 1398/04/18 نياز به ويرايش 🕼 وبرايش فرم | ⊙ R-29 – ارزیابی آمادگی عملکردی مرکز (ارانه خدمات بہداشت محیط)                                         |
| نیاز به تکمیل  🕼 تکنیل فرم             | ⊙ R-30 − ارزیابی آمادگی عملکر دی مرکز (ارائه خدمات مدیریت بیماریبای واگیر)                             |
| نیاز به تکمیل 🖉 تکمیل فرم              | ارزیابی آمادگی عملکردی مرکز (ارانه خدمات مدیریت بیماریهای غیرواگیر) – $R	ext{-31}$ $oldsymbol{\Theta}$ |
| نیاز به تکمیل 🕼 تکمیل فرم              | ⊙ R-32 – ارزیابی آمادگی عملکردی مرکز (ارائہ خدمات بہداشت باروری)                                       |
| 1398/04/18 مغامده تاييد شده 1398/04/18 | ⊙ 33–R – ارزیابی آمادگی عملکردی مرکز (ارائہ خدمات تغذیہ)                                               |
| نیاز به تکمیل 🕑 تکمیل فرم              | ⊘ R-34 – ارزیابی آمادگی عملکردی مرکز (ارانه خدمات سلامت روانی– اجتماعی)                                |
| نیاز به تکمیل 🕼 تکمیل فرم              | ⊙ ارزیابی آسیب پذیری سازه ای مرکز                                                                      |
| نیاز به تکمیل 🕼 تکمیل فرم              | ⊙ (NS) ارزیابی ایمنی غیرسازه ای                                                                        |
|                                        |                                                                                                    |

در این صفحه <mark>۳۷ فرم</mark> وجود دارد که با تکمیل هر یک از فرمها امکان تائید نهایی فرم برای سطح بالاتر فراهم میشود.

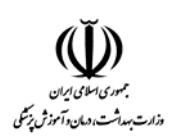

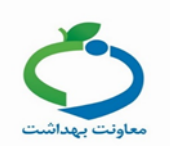

# تایید فرم های ارزیابی ایمنی و خطر بلایا:

نقشهای مورد نیاز جهت تائید نهایی فرمها در سطوح مختلف:

- خانه بهداشت: رئیس مرکز در سطح مرکز جامع سلامت
- پایگاه سلامت شهری / روستایی: رئیس مرکز در سطح مرکز جامع سلامت
- مرکز خدمات جامع سلامت شهری /روستایی/شهری روستایی: کارشناس کاهش خطر بلایا (در سطح شبکه)
  - مرکز مشاوره و مراقبت بیماری های رفتاری: کارشناس کاهش خطر بلایا (در سطح شبکه)
    - مرکز مراقبت بهداشتی مرزی: کارشناس کاهش خطر بلایا (در سطح شبکه)
    - شبکه بهداشت و درمان: کارشناس کاهش خطر بلایا (در سطح معاونت بهداشت)

جهت تائید فرم کافیست با نقش مورد نظر وارد شده و از مسیر:

مدیریت سامانه > ارزیابی ایمنی وخطر بلایا (SARA) > تکمیل فرمهای ارزیابی ایمنی و خطر بلایا(SARA)

| عیت → خدمات → وقایع → داروها و اقلام → گزار شهای دوره ا                           | جمع | شبکہ خدمت 🝷         | مديريت سامانه 🝷   |
|-----------------------------------------------------------------------------------|-----|---------------------|-------------------|
|                                                                                   | •   | خدمت                | 🚆 ساختار شبکه     |
|                                                                                   |     | ں افراد تحت پوشش    | 🖊 ساخت گزار ش     |
| کا<br>کا تکمیل فرم های ارزیابی ایمنی و خطر بلایا ( SARA ) سال 99                  | •   | وخطر بلايا ( SARA ) | ى ارزيابى ايمنى و |
| ااا پنل ارزیابی ایمنی و خطر بلایا ( SARA ) پنل ارزیابی ایمنی و خطر بلایا ( SARA ) |     |                     |                   |

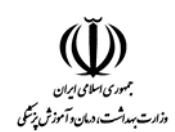

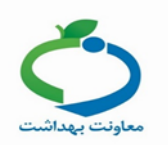

# با کلیک بروی گزینه تکمیل فرمهای ارزیابی ایمنی و خطر بلایا (SARA) صفحه زیر برای شما نمایش داده می شود:

|                 |                      | رم های ارزیابی و خطر بلایا (SARA)<br>م                                                                                                    |
|-----------------|----------------------|----------------------------------------------------------------------------------------------------|
|                 |                      | انتخاب واحد شبکه بهداشت و درمان 🗙                                                                                                    |
| ل 🕑 تکمیل فرم   | نیاز به تکمیا        | 🛈 شنافت مخاطرات تبدید کننده مرکز                                                                                                    |
| ل 🕑 تکمیل فرم   | نیاز به تکمیا        | 💿 <i>R-1</i> – ارزیابی آمادگی عملکر دی مرکز (سازماندهی و ساختار)                                                                                       |
| ہ 🕑 ویرایش فرم  | 1398/04/18 تكميل شده | 🖸 – R–2 – ارزیابی آمادگی عملکردی مرکز (برنامه آمادگی)                                                                                                  |
| ل 🕼 تکمیل فرم   | نیاز به تکمیا        | 🖸 $R$ -3 – ارزیابی آمادگی عملکردی مرکز (ارزیابی خطر )                                                                                                  |
| ل 🕼 تکمیل فرم   | نیاز به تکمیا        | 🖸 🗛 – ارزیابی آمادگی عملکردی مرکز (اقدامات کاهش خطر)                                                                                                   |
| ہ 🕑 ویرایش فرم  | 1398/04/18 تكميل شده | 🖸 – $R$ – ارزيابي آمادگي عملكردي مركز (پوشش بيمه)                                                                                                    |
| ل 🕼 تکمیل فرم   | نیاز به تکمیا        | 🖸 $- R$ – ارزیابی آمادگی عملکردی مرکز (هماهنگی درون و برون سازمانی )                                                                                   |
| ل 🕼 تکمیل فرم   | نیاز به تکمیا        | 🖸 7– – ارزیابی آمادگی عملکردی مرکز (سامانه مدیریت مىحنه پاسخ)                                                                                          |
| ل 🕼 تکمیل فرم   | نیاز به تکمیا        | 🖸 🗛 – ارزیابی آمادگی عملکردی مرکز (ارتباطات و هشدار اولیه )                                                                                            |
| ہ 🕑 ویرایش فرم  | 1398/04/18 تكميل شده | 🖸 – 🕫 – ارزیابی آمادگی عملکردی مرکز (تغلیم)                                                                                                    |
| ل 🕄 تکمیل فرم   | نیاز به تکمیا        | 💿 10 – ارزیابی آمادگی عملکر دی مرکز (بررسی آسیب و نیازهای مرکز و جمعیت آسیب دیده)                                                                      |
| ل 🖉 تکمیل فرم   | نیاز به تکمیا        | ⊙ 11- ¬ارزیابی آمادگی عملکردی مرکز (ذخیره لوازم و تجهیزات فنی )                                                                                        |
| ہ 🕑 ویرایش فرم  | 1398/04/18 تكميل شده | 🖸 12- ارزیابی آمادگی عملکردی مرکز (ذخیرہ اوازم و تجبیزات محافظت فردی )                                                                                 |
| ل 🕑 تکمیل فرم   | نیاز به تکمیا        | 🖸 13- ارزیابی آمادگی عملکر دی مرکز (ذخیرہ آب و غذا )                                                                                                   |
| ل 🕑 تکمیل فرم   | نیاز به تکمیا        | ⊙ 14 – ارزیابی آمادگی عملکردی مرکز (سلامت روان کارکنان و خانواده آثان)                                                                                 |
| ل   化 تکمیل فرم | نیاز به تکمیا        | 🕢 15- ارزیابی آمادگی عملکردی مرکز (تداوم ارائه خدمت: نیروی انسانی و فضای جایگزین)                                                                      |
| ل 🕑 تکمیل فرم   | نیاز به تکمیا        | ⊙ 16-R−16-ارزیابی آمادگی عملکردی مرکز (حمل و نقل)                                                                                                    |
| ہ 🕑 ویرایش فرم  | 1398/04/18 تكميل شده | ⊙ R-17 – ارزیابی آمادگی عملکردی مرکز (مدیریت کمکہا و داوطلبان)                                                                                         |
| ل 🔊 تکمیل فرم   | نیاز به تکمیا        | 💿 R-18 – ارزیابی آمادگی عملکردی مرکز (امور مالی)                                                                                                    |
| ل 🔊 تکمیل فرم   | نیاز به تکمیا        | 💿 R-19 – ارزیابی آمادگی عملکردی مرکز (ایمنی اطلاعات)                                                                                                   |
| ل 🔊 تکمیل فرم   | نیاز به تکمیا        | ⊙ 20- R− ارزیابی آمادگی عملکردی مرکز (ایمنی آب، برق و گاز )                                                                                            |
| ہ 🕑 ویرایش فرم  | 1398/04/18 تكميل شده | ⊙ R-21 – ارزیابی آمادگی عملکردی مرکز (مدیریت بازدیدکنندگان مهم)                                                                                        |
| ل 🕄 تکمیل فرم   | نیاز به تکمیا        | 💿 R-22 – ارزیابی آمادگی عملکردی مرکز (امنیت)                                                                                                    |
| ل 🕄 تکمیل فرم   | نیاز به تکمیا        | 😡 23- R – ارزیابی آمادگی عملکردی مرکز (اطلاع رسانی)                                                                                                    |
| ل 🕄 تکمیل فرم   | نیاز به تکمیا        | -24 − ارزیابی آمادگی عملکردی مرکز (اطفای حریق)                                                                                                    |
| ل 🕑 تکمیل فرم   | نیاز به تکمیا        | - ارزیابی آمادگی عملکر دی مرکز (ٹیم پاسخ سریع ) – R-25 📀                                                                                               |
| ہ 🕑 ویرایش فرم  | 1398/04/18 تكميل شده | 😡 26- 🗛 - ارزيابی آمادگی عملکر دی مرکز (بازيابی شامل باز سازی و بازتوانی جسمی و روحی)                                                                  |
| ل 🕄 تکمیل فرم   | نیاز به تکمیا        | 🖸 R-27 – ارزیابی آمادگی عملکر دی مرکز (تمرین و مانور )                                                                                                 |
| ل 🕑 تکمیل فرم   | نیاز به تکمیا        | 😡 28-R – ارزیابی آمادگی عملکر دی مرکز (آموزش)                                                                                                    |
| ل 🕄 تکمیل فرم   | نیاز به تکمیا        | 😡 29–R – ارزیابی آمادگی عملکر دی مرکز (ارانه خدمات بیداشت محیط)                                                                                        |
| ل 🕄 تکمیل فرم   | نیاز به تکمیا        | $\odot$ – ارزیابی آمادگی عملکردی مرکز (ارانه خدمات مدیریت بیماریبای واگیر ) – R–30 – ارزیابی آمادگی عملکردی مرکز (ارانه خدمات مدیریت بیماریبای واگیر ) |
| ہ 🕑 ویرایش فرم  | 1398/04/18 تكميل شده | 🖸 R-31 – ارزیابی آمادگی عملکردی مرکز (ارانه خدمات مدیریت بیماریبای غیرواگیر)                                                                           |
| ل 🕈 تکمیل فرم   | نیاز به تکمیا        | 🖸 28- ارزیابی آمادگیعملکردی مرکز (ارانه خدمات بېداشت باروری)                                                                                           |
| ل 🕈 تکمیل فرم   | نیاز به تکمیا        | 😡 33-R - ارزيابي آمادگي عملكردي مركز (ارانه خدمات تغذيه)                                                                                               |
| ی کی ویرایش فرم | 1398/04/18 تكميل شده | 😡 34–R–ارزیابی آمادگی عملکردی مرکز (ارانه خدمات سلامت روانی– اجتماعی)                                                                                  |
| ل 🕈 تکمیل فرم   | نیاز به تکمیا        | Θ ارزیابی آسیب پذیری سازه ای مرکز                                                                                                    |
| ل 🕈 تکمیل فرم   | نیاز به تکمیا        | 💿 (NS) ارزیابی ایمنی غیر سازه ای                                                                                                    |
|                 |                      |                                                                                                    |

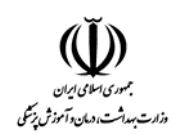

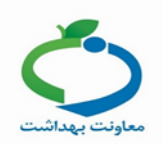

| ×                 | انتخاب واحد    |
|-------------------|----------------|
|                   | <b>Q</b> جستجو |
| انتخاب            | مرکز سلامت     |
| لازير مجموعه ها 🗸 | مركز سلامت     |
| انتخاب            | مركز سلامت     |
| انتخاب            | مركز سلامت     |
| لازير مجموعه ها   | مركز سلامت     |
| انتخاب            | مركز سلامت     |
| لازیر مجموعہ ها 🗸 | مركز سلامت     |
| لازیر مجموعہ ها 🗸 | مركز سلامت     |
| انتخاب            | مركز سلامت     |

یکی از واحدهای زیر مجموعه خود را انتخاب کنید و دکمه "انتخاب" را بزنید.

| رم های ارزیابی و خطر بللیا (SARA)                                |                      |
|------------------------------------------------------------------|----------------------|
| التخاب واحد مرکز سلامت 🛛 🖌 🛁                                     |                      |
| 😡 شناخت مخاطرات تهدید کننده مرکز                                 | 1397/03/29 تاييد شده |
| 💿 R-1 – ارزیابی آمادگی عملکردی مرکز (سازماندهی و ساختار)         | 1397/02/31 تاييد شده |
| 🖸 R-2 – ارزیابی آمادگی عملکردی مرکز (برنامه آمادگی)              | 1397/02/29 تاييد شده |
| 🖸 R-3 – ارزیابی آمادگی عملکردی مرکز (ارزیابی خطر )               | 1397/02/31 تاييد شده |
| 💿 4-4 – ارزیابی آمادگی عملکردی مرکز (اقدامات کاهش خطر)           | 1397/03/30 تاييد شده |
| 🖸 R-5 – ارزیابی آمادگی عملکر دی مرکز (پوشش بیمه)                 | 1397/02/31 تاييد شده |
| 🖸 R-6–ارزیابی آمادگی عملکردی مرکز (هماهنگی درون و برون سازمانی ) | 1397/03/23 تاييد شده |
| ● R-7 از زیابی آمادگی عملکردی مرکز (سامانه مدیریت محنه یاسخ)     | 1397/03/23 تاييد شده |

<mark>نکته:</mark> معاون اجرایی در سطح دانشگاه نیازی به انتخاب واحد ندارد و فرم های نیاز به تایید را در همان سطح مشاهده می کند.

از طریق گزینه انتخاب واحد صفحه زیر را مشاهده میکنید:

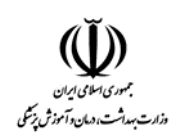

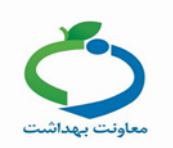

# توجه: پس از انتخاب واحد مورد نظر باید آیکون "<mark>جستجو</mark>" <mark>۹</mark> را کلیک کنید تا فرمهای تکمیل شده

توسط آن واحد جهت تایید به شکل زیر برای شما نمایش داده شود.

|                                     | فرم های ارزیابی و خطر بلایا (SARA)                       |
|-------------------------------------|----------------------------------------------------------|
|                                     | انتخاب واحد<br>پایگاه سلامت                              |
| 1399/07/26 🗸 مشاهده تكميل شده       | 🛈 شناخت مخاطرات تهدید کننده مرکز                         |
| تاييد شده تاييد شده 🗸 1399/03/27    | 💿 R–1 – ارزیابی آمادگی عملکردی مرکز (سازماندهی و ساختار) |
| 1399/03/31 🗸 مشاهده تاييد شده       | 🖸 R-2 – ارزیابی آمادگی عملکردی مرکز (برنامه آمادگی)      |
| 1399/04/01 🗸 مشاهده تاييد شده       | 💿 R–3 – ارزیابی آمادگی عملکردی مرکز (ارزیابی خطر)        |
| 1399/04/01 🗸 مشاهده انیاز به ویرایش | 💿 4-4 – ارزیابی آمادگی عملکر دی مرکز (اقدامات کاهش خطر)  |

#### با كليك بروى گزينه "تائيد فرم" فرم در حالت پيش نمايش مشاهده مى شود.

| تاريخ : 1399/07/27                                                                                             | R-22 – ارزیابی آمادگی عملکردی مرکز (امنیت) – پایگاه سلامت                                                                             |
|----------------------------------------------------------------------------------------------------|----------------------------------------------------------------------------------------------------|
|                                                                                                    | سوال ها                                                                                                    |
| مراجعین منجر به اختلال ار ایه خدمت می شود و باید از قبل برای آن پیش بینی کرد.                                  | 1-آیا برنامه ای برای کنترل هجوم مراجعین به مرکز پیش بینی شده است؟ راهنما: هجوم<br>مطلوب: فرآیند بخوبی تعریف و ابلاغ شده است.          |
| باز م و تجهیز ات، سرقت، کودک ربایی و غیر ه از پیامدهای ناخوشایند بلایا است و باید از قبل برای آن پیش بینی کرد. | 2 – آیا برنامه ای برای حفاظت فیزیکی از مرکز و کارکنان آن وجود دارد؟ راهنما: آسیب به لو<br>مطلوب: فر آیند بخوبی تعریف و ابلاغ شده است. |
| یید نبایی 👘 نیاز به ویرایش                                                                                     | G 🗸                                                                                                    |

با کلیک بروی گزینه "تائید نهایی" فرم به حالت "تائید نهایی" تغییر وضعیت میدهد و <mark>دیگر این فرم قابل</mark> ویرایش نمیباشد.

گزینه "نیاز به ویرایش" به این معنی است که اجازه دسترسی به "تکمیل کننده فرم" داده می شود تا بتواند اطلاعات وارد شده را بررسی و یا ویرایش نماید.

با کلیک بروی گزینه نیاز به ویرایش پنجرهای باز می شود که بتوان توضیحات مورد نظر را برای نقش تکمیل کننده یادداشت کرد.

**نکته:** به جز نقشهای مسئول واحد در سطح خانه بهداشت، مسئول پایگاه در سطح پایگاه سلامت و معاون اجرایی در سطح دانشگاه، سایر نقش ها در صورتی که انتخاب واحد را انجام ندهند تنها فرم های مربوط به سطح خود را مشاهده و میتوانند فرم ها را تکمیل و ویرایش کنند و با انتخاب واحد های زیر مجموعه

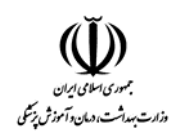

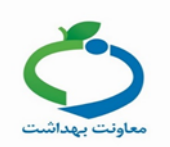

می توانند وضعیت تکمیل فرم ها در سطح زیرمجموعه خود مشاهده کنند و فرم های تکمیل شده آن ها را تایید و یا نیاز به ویرایش بزنند.

| بيرون بيرون |
|----------------------------------------------------------------------------------------------------|
| سوال اول برر سی سود <sub>ا</sub>                                                                                                    |
|                                                                                                    |
|                                                                                                    |

پس از درج توضیحات مورد نظر و کلیک بر روی دکمه "<mark>ذخیره</mark>" ، واحد تحت پوشش مربوطه فرمهای تکمیل شده خود را به شکل زیر مشاهده خواهد نمود:

|                                                  | فرم های ارزیابی و خطر بلایا (SARA)                                                                            |
|--------------------------------------------------|----------------------------------------------------------------------------------------------------|
|                                                  | انتخاب واحد                                                                                                   |
|                                                  | پایگاه سلامت                                                                                                  |
| 1399/07/27 🗸 مشاهده آنیاز به ویرایش 🖉 ویرایش غرم | 🛈 شنافت مغاطرات تهدید کننده مرکز                                                                              |
| 1399/03/27 🗸 مشاهده تاييد شده                    | 🖸 R-1 – ارزیابی آمادگی عملکردی مرکز (سازماندهی و ساختار)                                                      |
| ایید شده <b>۲ ایید شده</b> ا                     | 🖸 2-R – ارزیابی آمادگی عملکردی مرکز (برنامه آمادگی)                                                           |
| 1399/04/01 <b>√ مشاهده تاييد</b> شده             | 🖸 R–3 – ارزیابی آمادگی عملکردی مرکز (ارزیابی خطر )                                                            |
| 1399/04/01 🗸 مشاهده نیاز به ویرایش 🕈 ویرایش فرم  | 🖸 4-R – ارزیابی آمادگی عملکردی مرکز (اقدامات کاهش خطر)                                                        |
| 1399/04/15 🗸 مشاهده تاييد شده                    | R−5 <b>⊙</b> ارزیابی آمادگی عملکردی مرکز (پوشش بیمه)                                                          |
| 1399/06/16 🗸 مشاهده تاييد شده                    | 🖸 R-6 – ارزیابی آمادگی عملکردی مرکز (هماهنگی درون و برون سازمانی )                                            |
| 1399/06/16 🗸 مشاهده تایید شده                    | <u>مركز (ساهانه مديريت مىحنه پاسخ) مركز (ساهانه مديريت مىحنه پاسخ)</u><br>to to Settings to activate Windows. |

این پیام به معنی لزوم ویرایش توسط واحد مربوطه بوده و با کلیک بر روی دکمه "ویرایش فرم" پیام فوق به

#### شکل زیر مشاهده میشود:

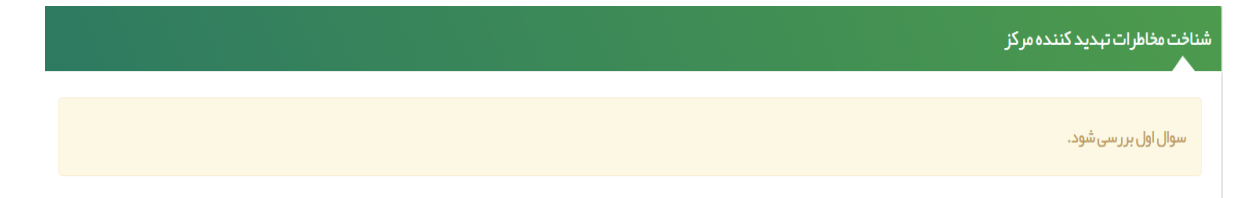

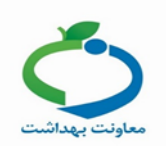

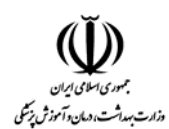

برای نمونه فرم R-۱- ارزیابی آمادگی عملکردی مرکز (سازماندهی و ساختار) را تکمیل میکنیم.

- گزینه مطلوب: ۲ امتیاز
- گزینه متوسط: ۱ امتیاز
- گزينه نامطلوب: صفر امتياز

| زیابی امادخی عملخردی مرخز (ساز ماندهی و ساختار )                                                                                                    |
|----------------------------------------------------------------------------------------------------|
| · آیا اعضای کمیته ببداشت کار گروه ببداشت و در مان مرکز در حوادث غیر متر قبه منصوب و شرح وظایفشان ابلاغ شده است؟ ر اهنما: بر اساس دستور العمل دانشگاه. در             |
| فح پایگاه و خانه بهداشت ابلاغ شرح وظایف کافی است.                                                                                                    |
| 🔍 مطلوب: دبیر و اعضا منصوب و شرح وظایفشان ایلاغ شده است.                                                                                                    |
| 🔾 متوسط: دبیر و یا اعضا منصوب شده ولی شرح وظایفشان ابلاغ نشده است.                                                                                                   |
| نامطلوب: دبیر و اعضا منصوب نشده اند.                                                                                                    |
| آیا نشست کمیته ببداشت کارگروه ببداشت و درمان در حوادث غیر مترقبه مرکز بطور منظم انجام مي گیرد؟ راهنما: بر اساس دستور العمل دانشگاه. خانه ببداشت در                   |
| سه مركز روستايي مربوطه شركت مي كند و پايگاه در جلسات مركز بېداشتي درماني شېري مربوطه.                                                                                |
| 🖲 مطلوب: جلسات حداقل هر 3 ماه یکبار انجام می گیرد.                                                                                                    |
| 🔾 متوسط: جلسات با فواصل بیش از 3 ماه برگزار می شود.                                                                                                    |
| 🔾 نامطلوب: جلسات تشکیل نمی شود یا بسیار نامنظم است.                                                                                                    |
| آیا ساز ماندهی مناسب برای مدیریت و کاهش خطر بلایا و فوریتها در مرکز تشکیل شده است؟ راهنما: سطح مطلوب برای خانه ها و پایگاههای بهداشت سطح مطلوب در<br>اللت 1 ه 2 است. |
| © مطوب: ساز ماندهی مناسب انجام شده است.<br>⊂ متوسط: ساز ماندهی تاخدودی انجام شده است.<br>⊂ نامطلوب: ساز ماندهی انجام نشده است.                                       |
| آیا مدیریت بالادست بر فعالیتهای مدیریت و کاهش خطر بلایا و فوریتها نظارت مستمر دارد؟ ر اهنما: مرکز بهداشت استان بر شهر ستان، مرکز بهداشت شهر ستان بر                  |
| اکز شهری و روستایی تابعه، مرکز بهداشتی شهری بر پایگاه بهداشت و مرکز روستایی بر خانه بهداشت نقارت می کنند.                                                            |
| © مطلوب: برنامه پایش حداقل هر 3 ماه یکبار انجام می گیرد.                                                                                                    |
| 🔾 متوسط: برنامه پایش با فواصل بیش از 3 ماه برگزار می شود.                                                                                                    |
| 🔾 نامطلوب: برنامه پایش انجام نمی گیرد یا بسیار نامنظم است.                                                                                                    |
| ۰ آیا پسخوراند نظارت از سوی مدیریت بالادست به برنامه های مدیریت و کاهش خطر بلایا و فوریتها به طور منظم انجام می گیرد؟                                                |
| 🖲 مطلوب: از اته پسخور اند بطور کتبی حداکثر 2 هفته پس از بر نامه پایش انجام می گیرد.                                                                                  |
| 🔾 متوسط: ارائه پسخوراند بطور کتبی ولی بیش از 2 هفته پس از برنامه پایش انجام می گیرد.                                                                                 |
| نا مطالب د بسخور اند شفاها. راست با نامنظه اندام م. رگب د.                                                                                                    |

بعدى

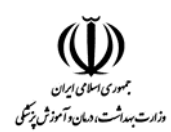

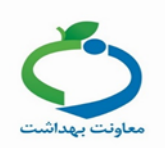

پس از تکمیل فرم و کلیک روی مرحله بعد ......

صفحه زیر نمایش داده می شود و امتیاز کسب شده توسط

مرکز را نمایش میدهد.

| 4 <b>.</b> ≯  | – ارزیابی آمادگی عملکردی مرکز (سازماندهی و ساختار )<br>م               |
|---------------|------------------------------------------------------------------------|
|               | طبقه بندى                                                              |
|               | ● امتیاز فرم ارزیابی آمادگی عملکردی مرکز (سازماندهی و ساختار) 10 از 10 |
|               | ● میزان آمادگی عملکردی مرکز در حیطه (سازماندهی و ساختار ) 100 در مید   |
|               | اقدامات                                                                |
|               | 🔳 ارانه گزار شبای لاز ۸ به مراجع مربوطه                                |
|               | توضيحات                                                                |
| A             |                                                                        |
|               |                                                                        |
| تاييد نبايي 🗹 |                                                                        |
|               |                                                                        |
|               | تاييد نهايي 🗹 🔍 ماري د باد ساد د د د                                   |

نکته ۱: برای پوشش برنامه SARA لازم هست کلیه ۳۷ ردیف (شناخت مخاطرات، ۳۴ ردیف مربوط به آمادگی، سازهای و غیرسازهای) تکمیل شوند.

نکته ۲: امکان ورود و ویرایش دادهها پس از تاریخ تعیین شده که در نامه متعاقبا اعلام می گردد، میسر نخواهد بود.

نکته ۳: در صورت عدم تایید سطح بالاتر در تاریخ اعلام شده، به صورت پیش فرض، دادهها تایید شده تلقی خواهد شد و مسئولیت شاخصهای استخراج شده علاوه بر سطح تکمیل کننده، بر عهده سطح بالاتر میباشد.

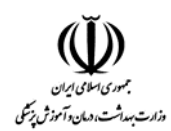

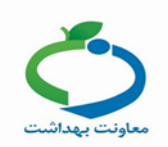

# **درصد تکمیل فرم های SARA**

از میز کار از تب "خدمت" آیکون درصد تکمیل فرم های SARA را انتخاب کنید.

| مرحلهاول مرحله دوم مرحله سوم خذعت مادران غير واگير بيداشت معيطو كار                                                            | بسیج ملی مبارز ہ با کووید 19      |
|----------------------------------------------------------------------------------------------------|-----------------------------------|
|                                                                                                    |                                   |
| 🛔 تعداد مراجعه (نفر روز ) 🖞 تعداد فدمات 🦰 تعداد ارجاعات 🍋 تعداد ارجاعات 👘 تعداد پرونده در 365 روز گذشته 🚰 کاربران سامانه       | 🖹 تعداد تشکیل پرونده (نفر )       |
| 18.293 Egaza 1- Egaza 50,426 Egaza 87,831 Egaza 37,944 Egaza 46                                                                | مجموع                             |
| 1- أمروز 1- أمروز 1 أمروز 1 1 1 3                                                                                              | امروز                             |
| يت گروه های سی<br>ير گروه های سی                                                                                               | نقايه توده بدنى                   |
| تندگان کاربران برظهم هنگهک گریران برظهم هنگهک فحت در ایمهند فحت در ایمهند فرده در الله این این این این این این این این این این | فانوار تحت پوشش فشار خون مراجعه ک |
| $\widehat{\uparrow}$                                                                                                    | درصد تایید                        |

درصد تکمیل فرم های SARA به تفکیک زیر مجموعه ها نمایش داده می شود.

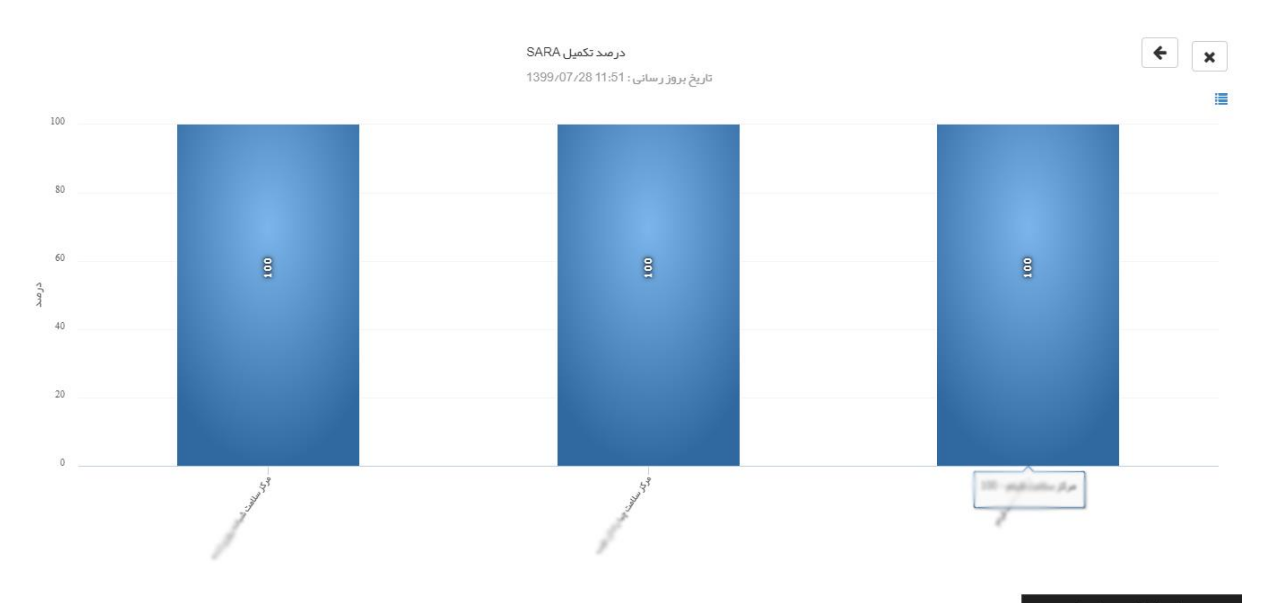

نکته: برای مشاهده این آمار در سطح زیر مجموعه بر روی ستون آبی رنگ کلیک کنید تا سطح زیر مجموعه نمایش داده شود.

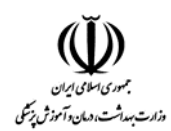

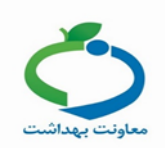

#### **درصد تایید فرم های SARA**

از میز کار از تب "خدمت" آیکون درصد تایید فرم های SARA را انتخاب کنید.

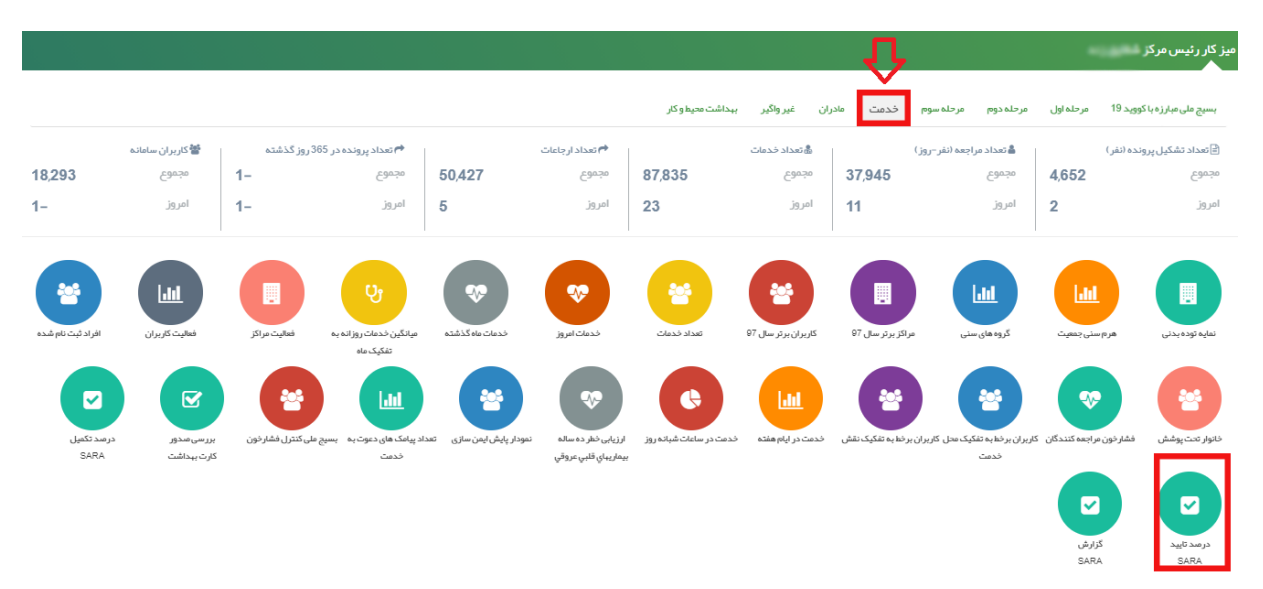

درصد تایید فرم های SARA به تفکیک زیر مجموعه ها نمایش داده می شود.

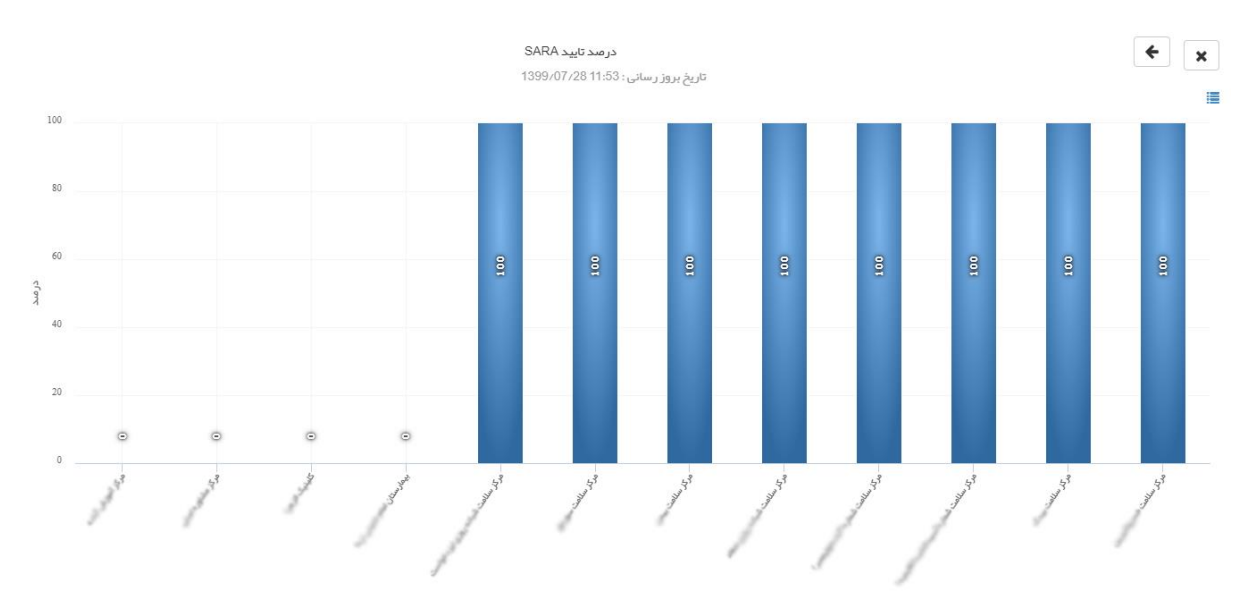

نکته: برای مشاهده این آمار در سطح زیر مجموعه بر روی ستون آبی رنگ کلیک کنید تا سطح زیر مجموعه نمایش داده شود.

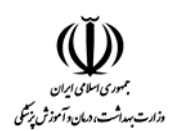

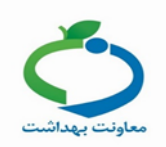

# گزارش SARA

از میز کار از تب "خدمت" آیکون گزارش SARA را انتخاب کنید.

|                  |                                 |                                 |                                      |                          |                                               |                           |                      |                          |                                        | کز                         | میز کار رئیس مر    |
|------------------|---------------------------------|---------------------------------|--------------------------------------|--------------------------|-----------------------------------------------|---------------------------|----------------------|--------------------------|----------------------------------------|----------------------------|--------------------|
|                  |                                 |                                 |                                      |                          | بہداشت محیط و کار                             | ن غير واڱير               | خدمت مادرار          | مرحلة سوم                | حله اول مرحله دوم                      | با کووید 19 مر             | بسيج ملى مبارز ہ   |
|                  | 營 کاربران سامانه                | ه در 365 روز گذشته              | 🖻 تعداد پروند                        | ات                       | 🔿 تعداد ارجاء                                 |                           | ا 💩 تعداد خدمات      | ر–روز )                  | 🖁 تعداد مراجعه (نف                     | روندہ (نفر)                | 🖹 تعداد تشکیل پ    |
| 18,293           | مجموع                           | 1-                              | مجموع                                | 50,427                   | مجموع                                         | 87,834                    | مجموع                | 37,945                   | مجموع                                  | 4,652                      | مجموع              |
| 1-               | امروز                           | 1-                              | امروز                                | 5                        | امروز                                         | 22                        | امروز                | 12                       | امروز                                  | 2                          | امروز              |
| فراد ثبت نام شده | فعالیت کاربران اذ               | ه فعالیت مراکز                  | میانگین خدمات روز ان<br>به تفکیک ماه | فدعات عاه كذشته          | تونی<br>خدمات امروز                           | تعداد خدمات               | کاربران برتر سال 97  | مراکز برتر سال 97        | الله<br>کروه های سنی                   | اللیا<br>هرم سنی جمعیت     | نعايه توده بدنی    |
| C                |                                 |                                 |                                      | *                        | ••                                            | ¢                         |                      | *                        | *                                      | •                          | *                  |
| د تکمیل<br>SAR   | رسی میدور درمند<br>رت بهداشت RA | ہسیج ملی کنترل ہر<br>فشارخون کا | اد پیامک های دعوت<br>به خدمت         | مودار پایش ایمن سازی تعد | ارزیابی خطر ده ساله ن<br>بیماریبای قلبی عروقی | .مت در ساعات شبانه<br>روز | خدمت در ایام هفته خد | ران برخط به تفکیک<br>نقش | کاربران برخط به تفکیک کارب<br>محل خدمت | فشار خون مراجعہ<br>کنندگان | خانوار تحت پوشش    |
|                  |                                 |                                 |                                      |                          |                                               |                           |                      |                          |                                        | کزارش<br>SARA              | درصد تایید<br>SARA |

در این صفحه می توانید تعداد فرمهای تکمیل شده،تایید شده و تکمیل نشده را به تفکیک واحد و سال مشاهده کنید.

| xੇ<br>1399,07,2810:35 | تاريخ بروز رسانی: 5 |            | تكميل نشده (5)تكميل شده (0)تاييد شده (5)                                          | گزارش SARA :             |
|-----------------------|---------------------|------------|-----------------------------------------------------------------------------------|--------------------------|
|                       |                     |            | بازگشت 🐡                                                                          |                          |
| ~                     | مرکز                | اطلاعات و  | 1399 🗸                                                                            | 📘 انتخاب واحد            |
| تاييد شده             | تكميل شده           | تكميل نشده | عنوان                                                                             | شماره رديف               |
| 0                     | 0                   | 1          | شناخت مخاطرات تبديد كننده مركز                                                    | 1                        |
| 0                     | 0                   | 1          | R–1 - ارزیابی آمادگی عملکردی مرکز (سازماندهی و ساختار)                            | 2                        |
| 1                     | 0                   | 0          | R-2 - ارزیابی آمادگی عملکردی مرکز (برنامه آمادگی)                                 | 3                        |
| 1                     | 0                   | 0          | R–3 - ارزیابی آمادگی عملکردی مرکز (ارزیابی خطر )                                  | 4                        |
| 0                     | 0                   | 1          | R–4 - ارزیابی آمادگی عملکردی مرکز (اقدامات کاهش خطر )                             | 5                        |
| 1                     | 0                   | 0          | R-5 - ارزیابی آمادگی عملکردی مرکز (پوشش بیمه)                                     | 6                        |
| 1                     | 0                   | 0          | R-6 - ارزیابی آمادگی عملکردی مرکز (هماهنگی درون و برون سازمانی )                  | 7                        |
| 1                     | 0                   | 0          | R–7 - ارزیابی آمادگی عملکردی مرکز (سامانه مدیریت محنه پاسخ)                       | 8                        |
| 0                     | 0                   | 0          | R–8 - ارزیابی آمادگی عملکردی مرکز (ارتباطات و هشدار اولیه )                       | 9                        |
| 0                     | 0                   | 0          | R-9 - ارزیابی آمادگی عملکردی مرکز (تخلیه)                                         | 10                       |
| 0                     | 0                   | 1          | R–10 – ارزیابی آمادگی عملکر دی مرکز (بررسی آسیب و نیازهای مرکز و جمعیت آسیب دیده) | 11                       |
| 0                     | 0                   | 0          | R-11 - ارزیابی آمادگی عملکردی مرکز (ذخیرہ لوازم و تجہیز ات فنی )                  | 12                       |
| 0                     | 0                   | 0          | R–12 - ارزیابی آمادگی عملکر دی مرکز (ذخیره لوازم و تجهیزات محافظت فردی )          | Activate <sub>3</sub> Wi |
| 0                     | 0                   | 0          | R–13 – ارزیابی آمادگی عملکردی مرکز (ذخیرہ آب و غذا )                              | 14                       |

**نکته:** امکان خروجی اکسل از طریق آیکون 🛐 در این گزارش وجود دارد.

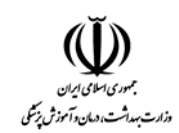

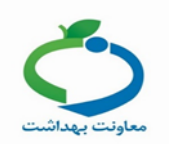

نکته: در صورتی که مطابق تصویر ذیل اطلاعات مرکز انتخاب گردد اطلاعات ثبت شده آن واحد نمایش داده می شود و در صورتی که زیر مجموعه ها انتخاب شود اطلاعات ثبت شده زیرمجموعه ها نمایش داده می شود.

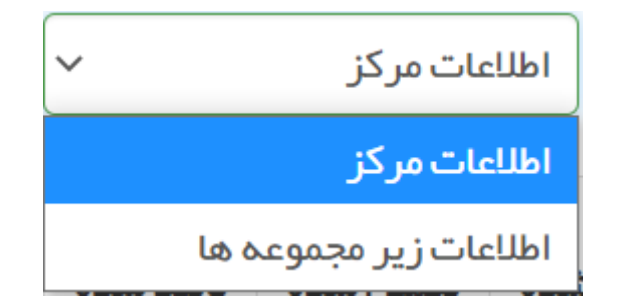